## Памятка по отгрузке. Редакция 1.2

Участнику необходимо войти в Личный кабинет пользователя (Промышленный контур / «i.datamark.by»), ввести логин и пароль, который направлялся на электронную почту, указанную в заявке на регистрацию в ГИС «Электронный знак»:

| 09:19:14<br>Промышленный контур                                                                                                | • |
|----------------------------------------------------------------------------------------------------|---|
| Электронный знак                                                                                                    |   |
| Имя пользователя                                                                                                    | - |
| Введите имя пользователя                                                                                                    |   |
| Пароль                                                                                                    | 2 |
| Введите пароль                                                                                                    |   |
| войти                                                                                                    |   |
| 📞 +375 44 566 18 77 🔤 support@datamark.by<br>Проиљишленный контур v0.9.90<br>Соругідіт © 2021 РУП "Издательство "Белбланкавыд" |   |

Шаг 1. В основном меню выбрать пункт «Отгрузка»:

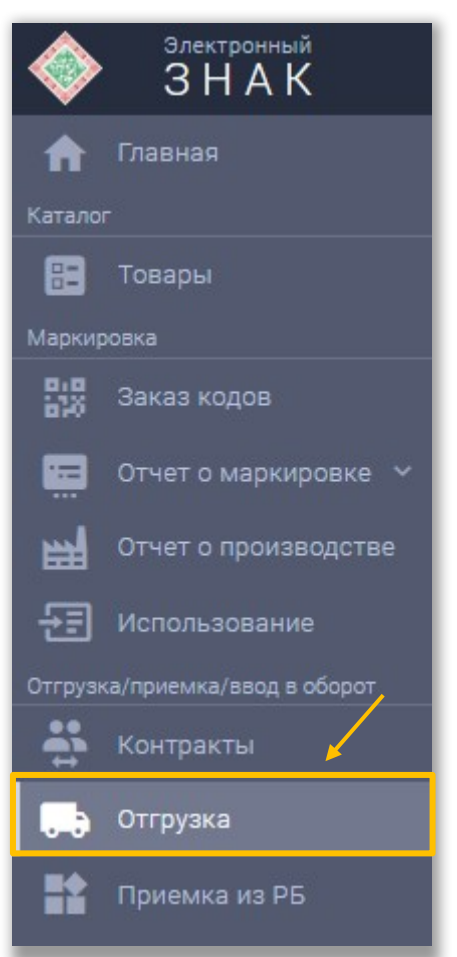

Шаг 2. В открывшемся окне заполнить необходимые поля: 1. В случае отгрузки кодов маркировки внутри РБ:

| 🖹 ОТГРУЗКА 🗮 СПИСОК ОТГРУЗОК                                                          |                                                   |       |  |  |  |  |  |  |
|---------------------------------------------------------------------------------------|---------------------------------------------------|-------|--|--|--|--|--|--|
| Дата оттрузки Номер сопроводительного документа<br>о 04.04.2024 ТН12365985            | <sup>Тип документа</sup><br>ТН - товарная накладн | ная 👻 |  |  |  |  |  |  |
| Страна<br>Беларусь Индивидуальный предприниматель Иванов Иван Иванович, УНП/ИНН 12345 | 10 - Контракт                                     | ·     |  |  |  |  |  |  |
| валота Стоим<br>Белорусский рубль • 125                                               | ъ поставки                                        |       |  |  |  |  |  |  |
| Итого колео позиций, шт.<br>2                                                         |                                                   |       |  |  |  |  |  |  |
| Дополнительные сведения                                                               |                                                   | *     |  |  |  |  |  |  |
| Примечание                                                                            |                                                   |       |  |  |  |  |  |  |

2. В случае отгрузки кодов маркировки на территорию РФ:

| 🗐 отгрузка 🗮 список отгрузок          |                                                                       |                                            |  |  |  |  |  |  |
|---------------------------------------|-----------------------------------------------------------------------|--------------------------------------------|--|--|--|--|--|--|
| Дата отгрузки<br>О4.04.2024 Стовна    | Номер сопроводительного документа<br>TH12365985                       | Тип документа<br>ТН - товарная накладная - |  |  |  |  |  |  |
| Россия                                | Индивидуальный предприниматель Иванов Иван Иванович, УНП/ИНН 12345678 | ▼ Контракт ▼                               |  |  |  |  |  |  |
| <sup>Валюта</sup><br>Российский рубль | Стоямость пост<br>т 125                                               | 801                                        |  |  |  |  |  |  |
| Итого кол-во позиций, шт.<br>2        |                                                                       |                                            |  |  |  |  |  |  |
| Дополнительные сведения               |                                                                       |                                            |  |  |  |  |  |  |
| Добавление дополнительных св          | едений                                                                | o                                          |  |  |  |  |  |  |
|                                       |                                                                       |                                            |  |  |  |  |  |  |

**При необходимости**, заполняются **дополнительные сведения** к отгрузке: GTIN товара, цена за единицу, сумма НДС, а также документы, подтверждающие качество товара: сертификат соответствия, декларация о соответствии, свидетельство о государственной регистрации. Указанные параметры при передаче грузополучателю РФ устанавливаются ко всем кодам маркировки, содержащим данный GTIN:

| 🗐 ОТГРУЗКА 🗮 СПИСОК ОТГ                              | РУЗОК                                                          |                                                                |                |                                          |            |                    |           |            |                   |
|------------------------------------------------------|----------------------------------------------------------------|----------------------------------------------------------------|----------------|------------------------------------------|------------|--------------------|-----------|------------|-------------------|
| Дата отгрузки                                        | Номер сопроводительного документв<br>ТН12365985                |                                                                |                | Тип документа<br>ТН - товарная накладная |            |                    |           |            |                   |
| Страна<br>Россия •                                   | <sub>Контрагент</sub><br>Индивидуальный предприниматель Иванов | Иван Иванович, УНП/ИНН 1234567                                 | 10<br>78 👻     | Контракт                                 |            |                    |           |            |                   |
| <sup>Валюта</sup><br>Российский рубль                |                                                                | Стоимос                                                        | сть поставки   |                                          |            |                    |           |            |                   |
| Итого кол-во позиций, шт.<br>2                       |                                                                |                                                                |                |                                          |            |                    |           |            | _                 |
| Дополнительные сведения                              |                                                                | Добавление дополнительных<br><sup>GTIN</sup><br>04811082001245 | к сведени      | 1                                        |            |                    |           |            |                   |
| Примечание                                           |                                                                | Цена за единицу товара (с учётом НДС, есл<br>10.51             | и сделка облаг | ается НДС), руб. коп. (RUB)              |            |                    |           |            | 14                |
| Выбор файла с кодами                                 |                                                                | Сумма НДС единицы товара, руб. коп. (RUB<br>0.00               | )              |                                          |            |                    |           |            |                   |
| Пример формата файла<br>Максимальное количество коди | ов для всех групп товаров - 30 000, для молоч                  | Тип сертификата<br>Сертификат соответствия                     | <u> </u>       | ј Дата                                   |            | Номер              |           |            | - 🕈               |
|                                                      |                                                                | № n/n Тип сертификата                                          |                |                                          | Дата       |                    | Номер     |            | Действия          |
|                                                      |                                                                | 1 Сертификат соответствия                                      |                |                                          | 20.06.2024 |                    | 123456789 |            | Î                 |
|                                                      |                                                                |                                                                |                |                                          |            | Строк на странице: | 10 💌      | 1 - 1 из 1 | $\langle \rangle$ |
|                                                      |                                                                | 🞸 Очистить                                                     |                |                                          |            |                    | 3         | ЗАКРЫТЬ    | ДОБАВИТЬ          |

Шаг 3. Необходимо подгрузить коды маркировки:

Максимальное количество кодов в одной отгрузке не более 30 000, для молочной продукции – не более 100 000 кодов маркировки.

**Первый способ:** прикрепить файл с кодами в формате \*txt. Для этого, необходимо нажать на «Выбор файла с кодами»:

| 🗐 ОТГРУЗКА 🗮 СПИСОК ОТ                                                        | грузок                                                                                         |          |                                                     |                     |
|-------------------------------------------------------------------------------|------------------------------------------------------------------------------------------------|----------|-----------------------------------------------------|---------------------|
| Дата отгрузки<br>а 04.04.2024                                                 | Номер сопроводительного документа<br>TH12365985                                                |          | <sup>Тип</sup> документа<br>ТН - товарная накладная | *                   |
| <sup>Страна</sup><br>Беларусь 💌                                               | <sub>Контрагент</sub><br>Индивидуальный предприниматель Иванов Иван Иванович, УНП/ИНН 12345678 | 10       | Контракт                                            | Ŧ                   |
| <sup>Валюта</sup><br>Белорусский рубль                                        | Стоимост<br>• 125                                                                              | поставки |                                                     |                     |
| Итого кол-во позиций, шт.<br>2                                                |                                                                                                |          |                                                     |                     |
| Дополнительные сведения                                                       |                                                                                                |          |                                                     | *                   |
| Примечание                                                                    |                                                                                                |          |                                                     |                     |
| 🛯 Выбор файла с кодами                                                        | <u> </u>                                                                                       |          |                                                     | 0 Ручной ввод кодов |
| <ul> <li>Пример формала файла</li> <li>Максимальное количество код</li> </ul> | Файлов 0 (всего 0 8)<br>цов для всех групп товаров - 30 000, для молочной продукции - 100 000  |          |                                                     |                     |

**Второй способ**: «Ручной ввод». Для этого, необходимо переключиться на режим ручного ввода, нажав соответствующую кнопку. Далее коды маркировки вводятся путём сканирования 2D сканером:

| 🗐 ОТГРУЗКА 🗮 СПИСОК ОТГР               | эузок                                                                                          |                                              |
|----------------------------------------|------------------------------------------------------------------------------------------------|----------------------------------------------|
| Дата отгрузки<br><b>04.04.2024</b>     | Номер сопроводительного документа<br>TH12365985                                                | Тип документа<br>ТН - товарная накладная — 💌 |
| Страна<br>Беларусь •                   | <sub>Контрагент</sub><br>Индивидуальный предприниматель Иванов Иван Иванович, УНП/ИНН 12345678 | 10<br>В • Контракт •                         |
| <sup>Валюта</sup><br>Белорусский рубль | Стоимость<br>• 125                                                                             | ъ поставки                                   |
| Итого кол-во позиций, шт.<br>2         |                                                                                                |                                              |
| Дополнительные сведения                |                                                                                                |                                              |
| Примечание                             |                                                                                                |                                              |
|                                        |                                                                                                | Ручной ввод кодов                            |
| ввод кодов маркировки 😢 в              | ВОД ДИАПАЗОНА БСО                                                                              |                                              |
| Добавление кодов на отгрузку (ис       | спользуйте сканер)                                                                             |                                              |
|                                        |                                                                                                |                                              |

Либо коды маркировки вводятся путём «Копировать-Вставить» из скачанного массива кодов в формате \*txt:

| Дата отгрузки<br>🖬 01.03.2022 🗙 | Номер сопроводительного документа<br>ПА1256398741                           |                  | Тип документа<br>ЭТТН - электронная товарно-транспортная накладная 🔹 |
|---------------------------------|-----------------------------------------------------------------------------|------------------|----------------------------------------------------------------------|
| Страна<br>Беларусь -            | <sub>Контрагент</sub><br>Индивидуальный предприниматель Иванов Иван Иванови | 12<br>14, УН 🗙 👻 | Контракт 👻                                                           |
| Валюта<br>Белорусский рубль     | •                                                                           | Стоимость постае | 904                                                                  |
| Итого кол-во позиций, шт.<br>2  |                                                                             |                  |                                                                      |
| Дополнительные сведения         |                                                                             |                  | •                                                                    |
| Примечание                      |                                                                             | Ручной ввод о    | оттружаемого кода                                                    |
|                                 |                                                                             |                  | ЗАКРЫТЬ ПРИНЯТЬ Ручной ввод кодов                                    |
| ВВОД КОДОВ МАРКИРОВКИ           | 😧 ввод диапазона БСО                                                        |                  |                                                                      |
| Добавление кодов на отгруз      | ку (используйте сканер)                                                     |                  |                                                                      |
| Nº n/n ≁                        | Идентификационные коды                                                      |                  | Детали Действия                                                      |
| ¥                               | Добавьт                                                                     | ге коды          |                                                                      |
| + Добавить вручную              |                                                                             |                  | Строк на странице: 10 👻 1 - 0 из 0 < >                               |
|                                 |                                                                             |                  | ОТПРАВИТЬ                                                            |

Шаг 4. После заполнения формы ввода и передачи кодов маркировки выполнить действие «ОТПРАВИТЬ»:

| 🗉 отгрузка 🗮 список отг                               | РУЗОК                                                                                        |               |                                          |                   |
|-------------------------------------------------------|----------------------------------------------------------------------------------------------|---------------|------------------------------------------|-------------------|
| Дата отгрузки<br><b>04.04.2024</b>                    | Номер сопроводительного документа<br>TH12365985                                              |               | Тил документа<br>ТН - товарная накладная | *                 |
| Страна<br>Беларусь •                                  | <sup>Контрагент</sup><br>Индивидуальный предприниматель Иванов Иван Иванович, УНП/ИНН 123450 | 678 👻         | Контракт                                 | •                 |
| <sup>Валюта</sup><br>Белорусский рубль                | Стоим<br>125                                                                                 | юсть поставки |                                          |                   |
| Итого кол-во позиций, шт.<br>2                        |                                                                                              |               |                                          |                   |
| Дополнительные сведения                               |                                                                                              |               |                                          | *                 |
| Примечание                                            |                                                                                              |               |                                          |                   |
| Выбор файла с кодами<br>0 7604-20246r6731.txt (860 В) | Файлов: 1 (всего 860 В)                                                                      |               |                                          | Ручной ввод кодов |
| Пример формата файла Максимальное количество код      | ов для всех групп товаров - 30 000, для молочной продукции - 100 000                         |               |                                          | × 1               |
|                                                       |                                                                                              |               |                                          | отправить         |

Отправленная отгрузка отобразится в «Списке отгрузок»:

| 🖬 отгру    | изка 📃 список отгруз             | зок          |                         |                 |                                                                           |          |           |                          | Q, Номер     | T         |
|------------|----------------------------------|--------------|-------------------------|-----------------|---------------------------------------------------------------------------|----------|-----------|--------------------------|--------------|-----------|
| Номер Дат  | а/время регистрации в системе Д. | ата отгрузки | Тип документа           | Номер документа | Получатель                                                                | Страна   | УНП/ИНН   | 🕜 Кол-во, шт. Примечание | Массив кодов | Состояние |
| 37638 27.0 | 06.2024 17:47:35 27              | 7.06.2024    | TH - товарная накладная | ДШ2158968       | Научно-техническое общество с ограниченной ответственностью<br>"ЛюксСофт" | Беларусь | 101262078 | -/10/1                   | 🛓 СКАЧАТЬ    | Принят    |
| 37637 27.0 | 06.2024 17:46:57 27              | 7.06.2024    | TH - товарная накладная | ЛГ256987635     | Научно-техническое общество с ограниченной ответственностью<br>"ЛюксСофт" | Беларусь | 101262078 | - / 10 / -               | 🛓 СКАЧАТЬ    | В пути    |
| 37635 27.0 | 06.2024 17:44:53 23              | 7.06.2024    | TH - товарная накладная | ЛР159658746     | Научно-техническое общество с ограниченной ответственностью<br>"ЛюксСофт" | Беларусь | 101262078 | - / 10 / -               | 🛓 СКАЧАТЬ    | В пути    |
| 37634 27.0 | 06.2024 17:44:12 27              | 7.06.2024    | TH - товарная накладная | PП25896825      | Научно-техническое общество с ограниченной ответственностью<br>"ЛюксСофт" | Беларусь | 101262078 | - / 10 / -               | 👲 СКАЧАТЬ    | В пути    |

Возможные статусы отгрузок:

Создан (данные в системе зафиксированы, ожидают очереди на обработку); В обработке (данные в системе зафиксированы, находятся в обработке);

**В пути** (данные в системе зафиксированы, грузополучателем участником системы маркировки товаров в РБ не подтверждены);

**Отгружен** (данные в системе зафиксированы, грузополучатель не является участником системы, данные об оприходовании им товаров в систему не поступают);

**Ошибка** (данные в системе зафиксированы, однако не были соблюдены требования в части заполнения полей или не указаны обязательные сведения, или документ отклонен грузополучателем, или иное);

**Ожидает приемку** (данные в системе зафиксированы, грузополучателемконтрагентом РФ или РК не подтверждены);

**Приемка** (данные в системе зафиксированы, документ частично оприходован грузополучателем);

Принят (данные об оприходовании грузополучателем подтверждены);

**Отменен** (документ недоступен для оприходования грузополучателем, отменен оператором по запросу грузоотправителя по различным причинам).

Если отгрузка отобразилась со статусом **«Ошибка»**, то текст ошибки можно просмотреть, дважды нажав на данное состояние отгрузки. Для отмены отгрузки, имеющей статус «Ошибка», необходимо обратиться в службу поддержки оператора с указанием номера отгрузки в системе и причины ее отмены.

| {<br>"number": "b450e167-9aca-4c20-ba10-d62b256cc919",<br>"docDate": "2024-03-01T14:04:02.527Z", |               | D        | Кол-во, шт. | Примечание | Массив кодов | Состояние       |
|--------------------------------------------------------------------------------------------------|---------------|----------|-------------|------------|--------------|-----------------|
| "receivedAt": "2024-03-01T14:04:02.728Z",                                                        |               |          | 1/1         | сок-2      | 生 СКАЧАТЬ    | Принят          |
| "type": "LP_SHIP_GOODS_CROSSBORDER",<br>"status": "CHECKED_NOT_OK",                              |               |          | 1/-         | Вода-2     | 生 СКАЧАТЬ    | Ожидает приемку |
| "senderName": "000 \"ONEPATOP-UPNT\"",<br>"body": {                                              |               |          | 1/1         | вода-1     | 生 СКАЧАТЬ    | Принят          |
| "exporter_taxpayer_id": "190704463",<br>"exporter_name": "Предприятие РБ для тестирования",      |               |          | 1/-         | сок-1      | 生 СКАЧАТЬ    | Ожидает приемку |
| "receiver": "ФИЛИАЛ ООО \"TOPГОВЫЙ ДОМ \"МАРКО\"",<br>"request_type": "SHIPMENT",                |               |          | 1/-         |            | 🛨 СКАЧАТЬ    | Ожидает приемку |
|                                                                                                  | ЗАК           | РЫТЬ     | 10 / -      |            | 生 СКАЧАТЬ    | Ошибка          |
| сок-з "МАРКО"                                                                                    | Россия 99094; | 02219 -/ | 3 / -       | сок-3      | 🛓 СКАЧАТЬ    | Ошибка          |

Над списком доступны все функции работы со списком: сортировка, фильтрация данных, изменение количества строк на странице, «листание» страниц и т.д.

Переданная отгрузка отобразится у грузополучателя РБ во вкладке «Приемка из РБ».